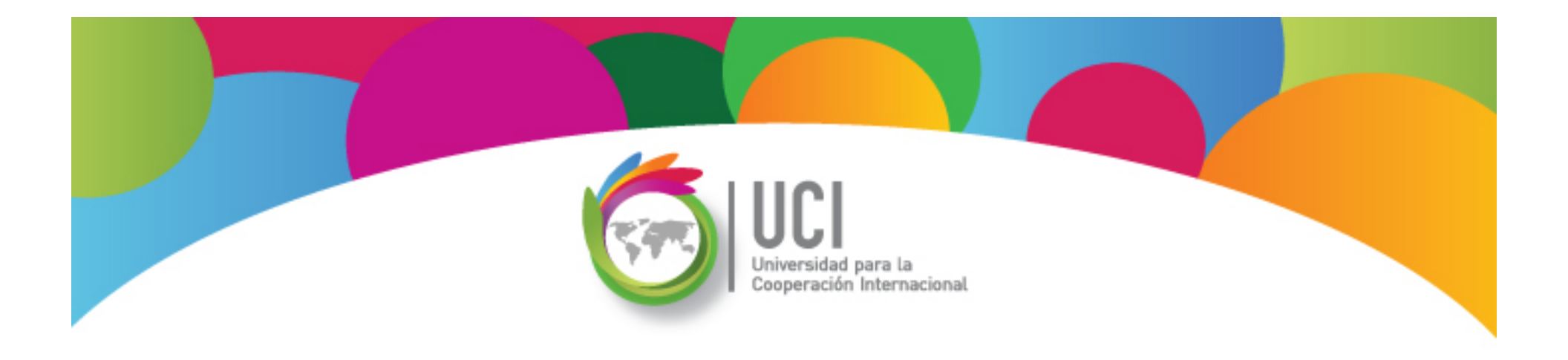

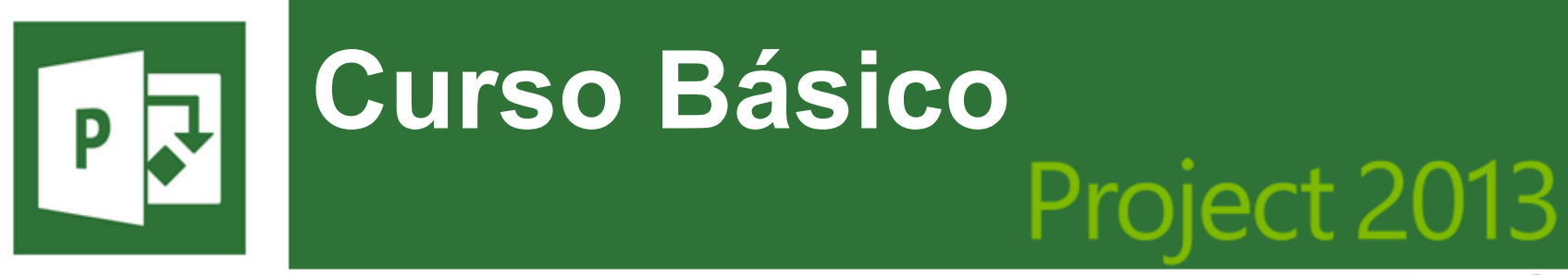

Microsoft

# **Preguntas Frecuentes #1**

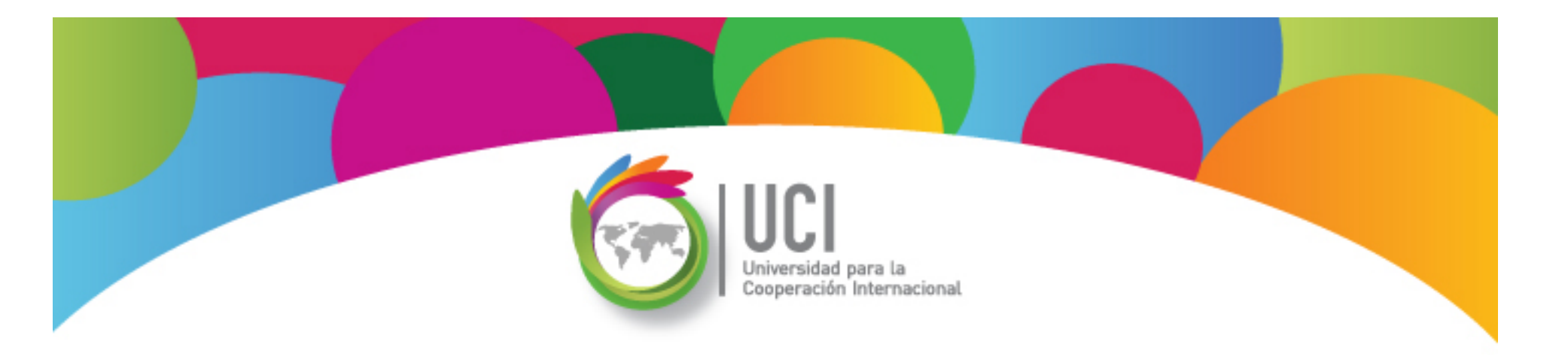

# Preguntas Frecuentes

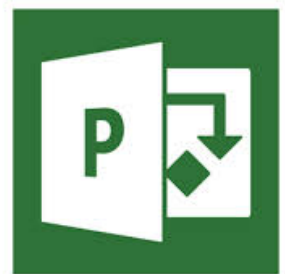

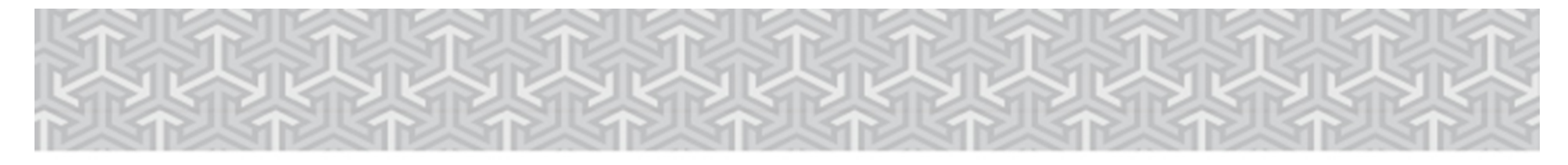

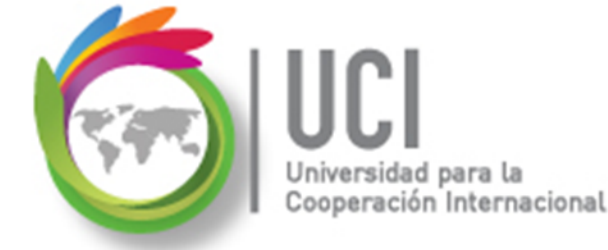

# Pregunta #1

# ¿Cómo muestro la Tarea Resumen del Proyecto?

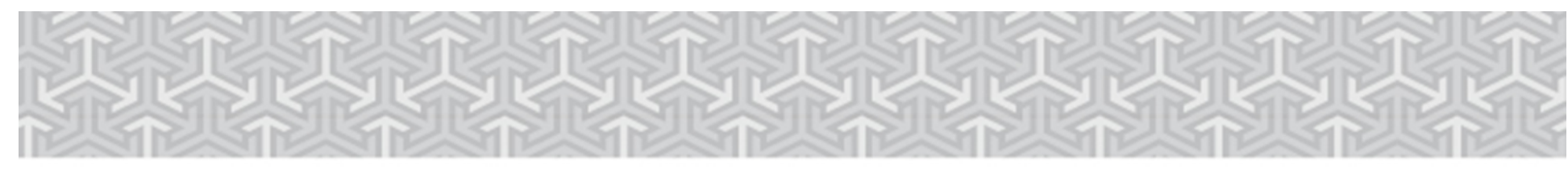

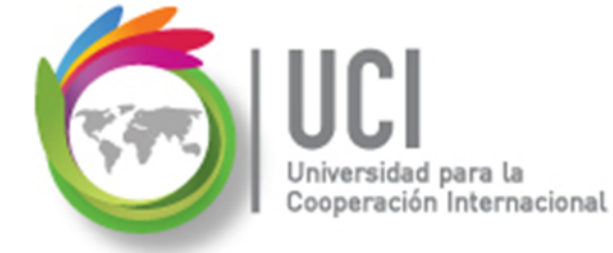

# **1** Habilitar la Tarea Resumen del Proyecto

Para visualizar información resumen del proyecto despliegue la tarea resumen.

Para habilitar esta opción, debe primero posicionarse en una vista de tareas.

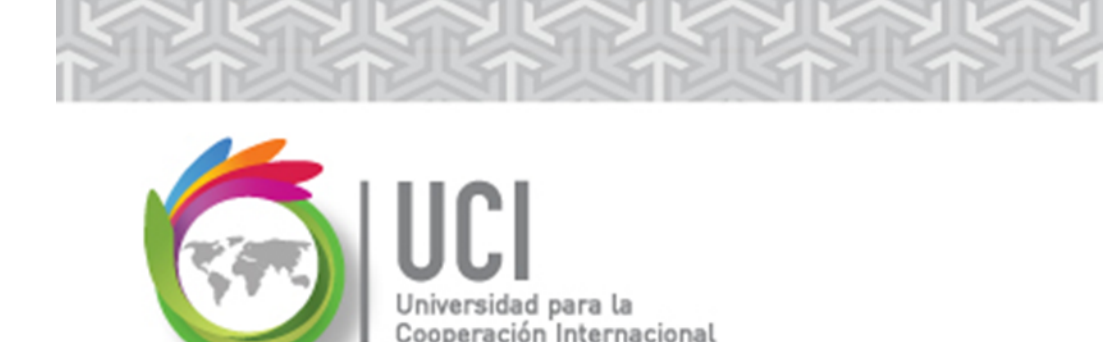

# Habilitar la Tarea Resumen del Proyecto

#### Cómo ...

- Seleccione una vista de tareas (Calendario, Diagrama de Gantt, Diagrama de red, Hoja de tareas, Uso de tareas o Gantt de Seguimiento).
- Seleccione FORMATO | Mostrar u ocultar y marque la casilla de verificación "Tarea de resumen del proyecto".

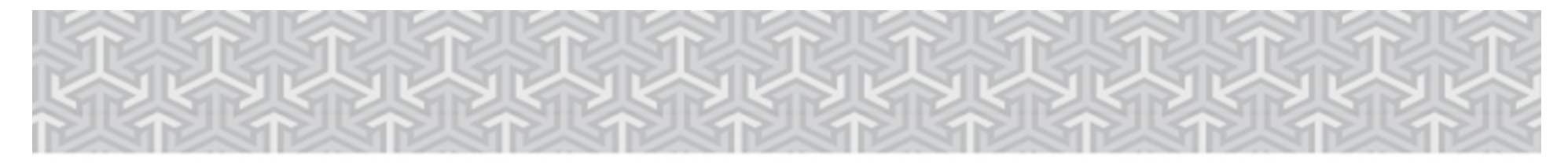

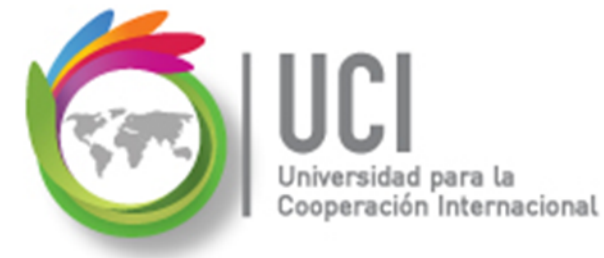

### Habilitar la Tarea Resumen del Proyecto

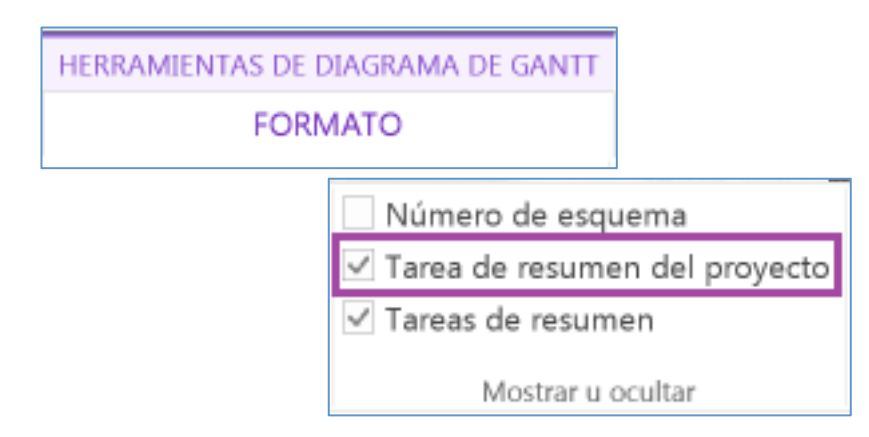

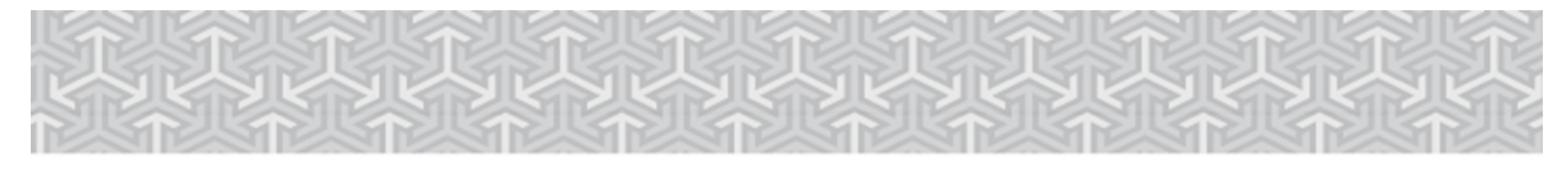

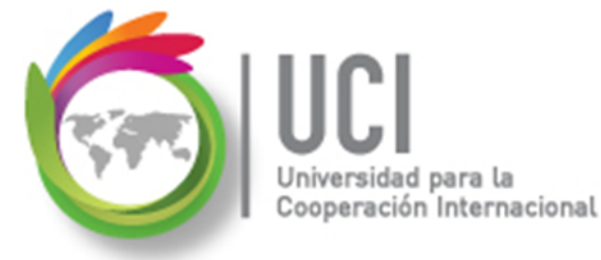

### Habilitar la Tarea Resumen del Proyecto

| ESCAL | Cos<br>5/ | nienzo<br>4/2015 | -<br>Agregar tareas con fechas |                  |                |   |          |   |          |   |          |   |                |
|-------|-----------|------------------|--------------------------------|------------------|----------------|---|----------|---|----------|---|----------|---|----------------|
| Г     | ~         | 0                | Modo<br>de                     | ✓ Nombre         | de tarea       | • | Duración | • | Comienzo | • | Fin      | - | Predecesoras 👻 |
| L     | 0         |                  | •                              | - Condo<br>Prima | ominio<br>vera |   | 0 días?  |   | 5/4/2015 |   | 5/4/2015 |   |                |
|       |           |                  |                                |                  |                |   |          |   |          |   |          |   |                |
|       |           |                  |                                |                  |                |   |          |   |          |   |          |   |                |

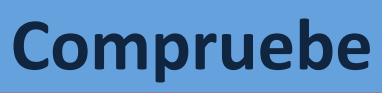

El número de identificación de la tarea en la columna de la izquierda es 0 (cero).

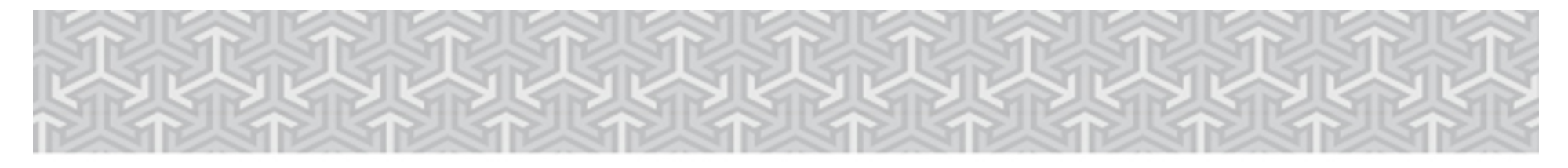

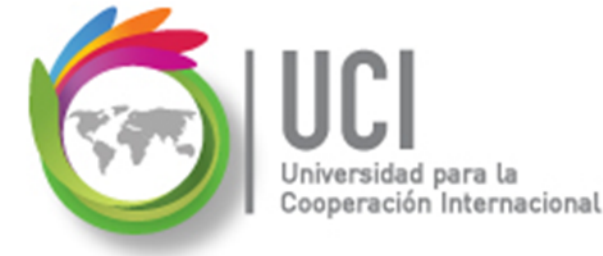

Pregunta #2

- a. Mis tareas no muestran duración ni fechas de comienzo y fin
- b. Las fechas de comienzo y fin de mis tareas no concuerdan con las fechas de las fases o de la Tarea Resumen del Proyecto

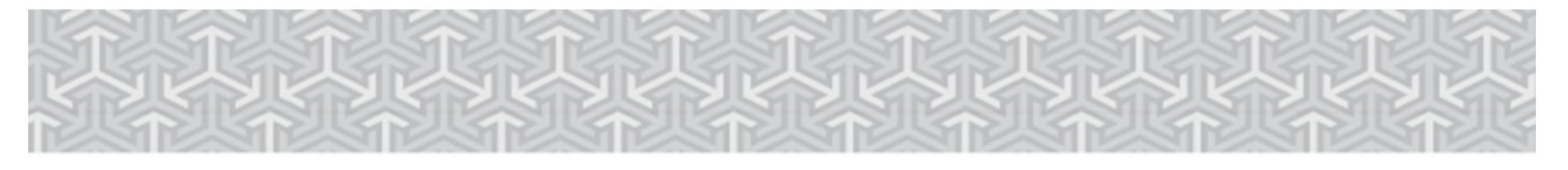

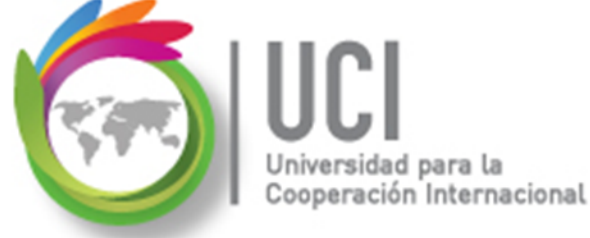

## Duración de Tareas

Project por defecto tiene configurada la programación manual de las tareas. Por esta razón, como se puede observar en el ejemplo anterior, no se asigna ninguna duración a las tareas que se digitan.

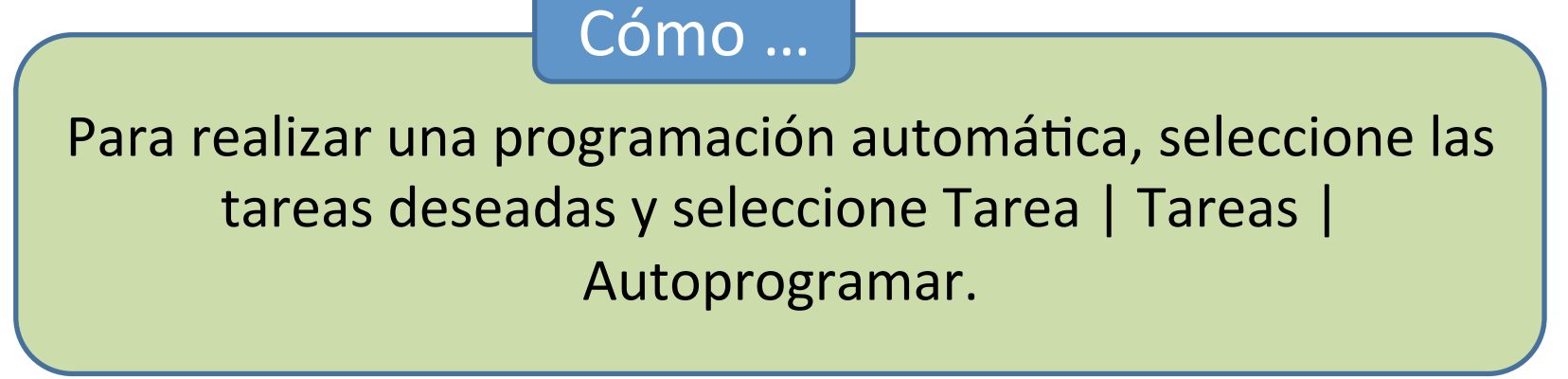

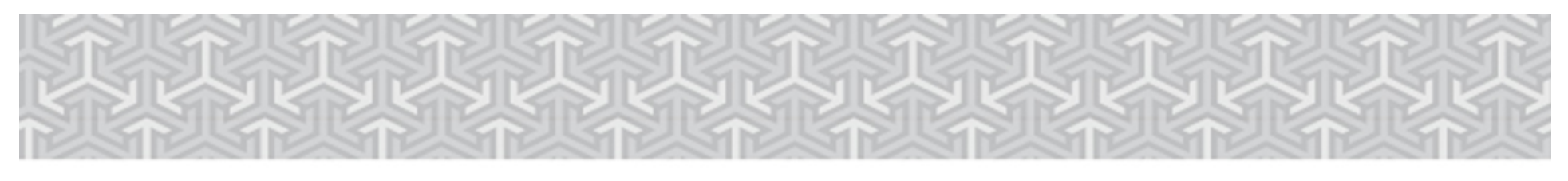

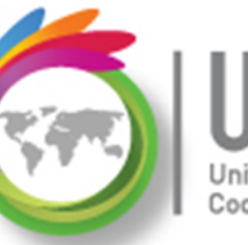

UCI Jniversidad para la Cooperación Internacional

Duración de Tareas

|   | 0 | Modo<br>de 🖕 | Nombre de tarea 👻      | Duración 👻 | Comienzo 💂 | Fin 👻    |
|---|---|--------------|------------------------|------------|------------|----------|
| ( | ) | -            | · Condominio Primavera | 1 día?     | 5/4/2015   | 5/4/2015 |
| 1 | L | ->           | Fase 1                 | 1 día?     | 5/4/2015   | 5/4/2015 |
| 2 | 2 | -            | Tarea 1 - 1            | 1 día?     | 5/4/2015   | 5/4/2015 |
| З | 3 | ->           | Tarea 1 - 2            | 1 día?     | 5/4/2015   | 5/4/2015 |
| 4 | 1 | -            | Tarea 1 - 3            | 1 día?     | 5/4/2015   | 5/4/2015 |
| 5 | 5 | ⇒            | Fase 2                 | 1 día?     | 5/4/2015   | 5/4/2015 |
| 6 | 5 | -            | Tarea 2 - 1            | 1 día?     | 5/4/2015   | 5/4/2015 |
| 7 | 7 | ⇒            | Tarea 2 - 2            | 1 día?     | 5/4/2015   | 5/4/2015 |
| 8 | 3 | -            | Tarea 2 - 3            | 1 día?     | 5/4/2015   | 5/4/2015 |
|   |   |              |                        |            |            |          |

Project al autoprogramar ajusta el valor en la columna "Modo de tarea" y coloca por defecto una duración correspondiente a un día al crear una tarea.

Nótese que la duración incluye un signo de pregunta al final.

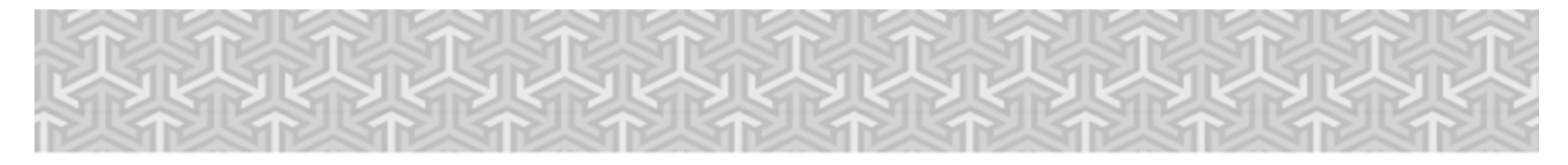

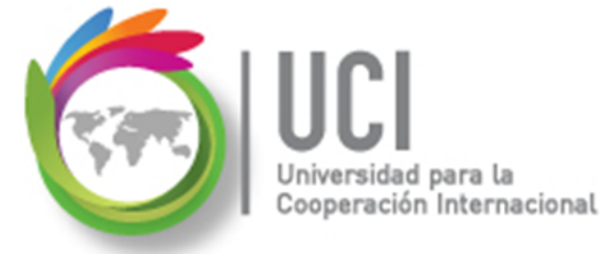

### Duración de Tareas

Cómo ...

Para realizar por defecto una programación automática para todas las tareas nuevas, seleccione ARCHIVO | Opciones | Programación | Opciones de programación de este proyecto... y seleccione "Programada automáticamente" en la opción "Nuevas tareas creadas".

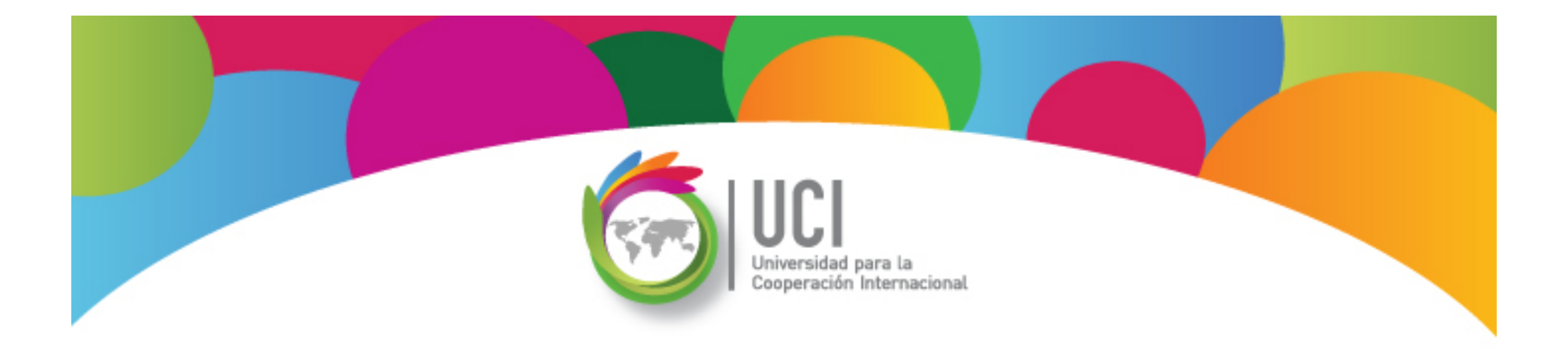

# Project 2013 Microsoft

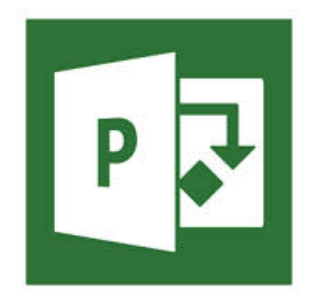